## 粉嶺官立小學 GRWTH 電子繳費 家長指引

家長可透過 GRWTH 以電子支付模式繳交部分學校收費通告的費用。請家長細閱 下列各項步驟:

- 1. 只有 Grwth App 主家長身份才可以利用 Grwth App 繳費。
- 首次繳費時需設定6位數字的支付密碼,請把支付密碼記住及妥善存放。每次利用 Grwth Pay 繳費時均要輸入支付密碼。
- 3. 選擇以下一種 GRWTH 電子繳費方式:(請按 GRWTH 教學影片)
  - WeChat Pay HK 微信支付 (香港及中國錢包) < 本地及内地家長均適用
  - Alipay HK 支付寶香港(不支援中國錢包)
  - 香港銀行發出的 Mastercard / Visa 信用卡
  - 八達通銀包 x MasterCard iCard
  - Tap & Go 拍住賞
  - MasterCard 禮品卡(於便利店購買,仍需依照信用卡付費方法完成付費程序。)
- <u>内地家長應選擇微信支付方式繳費</u>,因爲即使家長支付的是人民幣,系統仍會根 據 WeChat Pay 當時的匯率兌換成港幣,以繳交學校款項。
- 5. 請家長於通告之繳費限期前完成繳費。
- 6. Grwth 會收取交易金額之 1.8% 2.5% 作爲手續費, 有關手續費會由學校代為支付。
- 7. 家長亦可瀏覽學校網頁之 GRWTH 專頁 (<u>請按此</u>)。
- 如因技術困難,未能順利回覆電子通告或完成電子繳費程序,請透過 <u>GRWTH 手機應用程式中的「功能表」>「家長支援」>5-10 秒後畫面右下角會出現圓形按鈕</u>, 按後可與 GRWTH 職員聯絡。
- 另外,家長亦可登入 GRWTH 支援中心: 網上客戶服務(請按此)。若有其他查詢, 請致電本校電話: 26692024,與趙子聰主任聯絡。

請家長以 GRWTH APP 電子支付模式繳交學校收費通告的費

用,詳情請參照以下步驟:

1. 收費項目審批後顯示於左下角的今日事項,或到右下角功能表再按繳費中心。

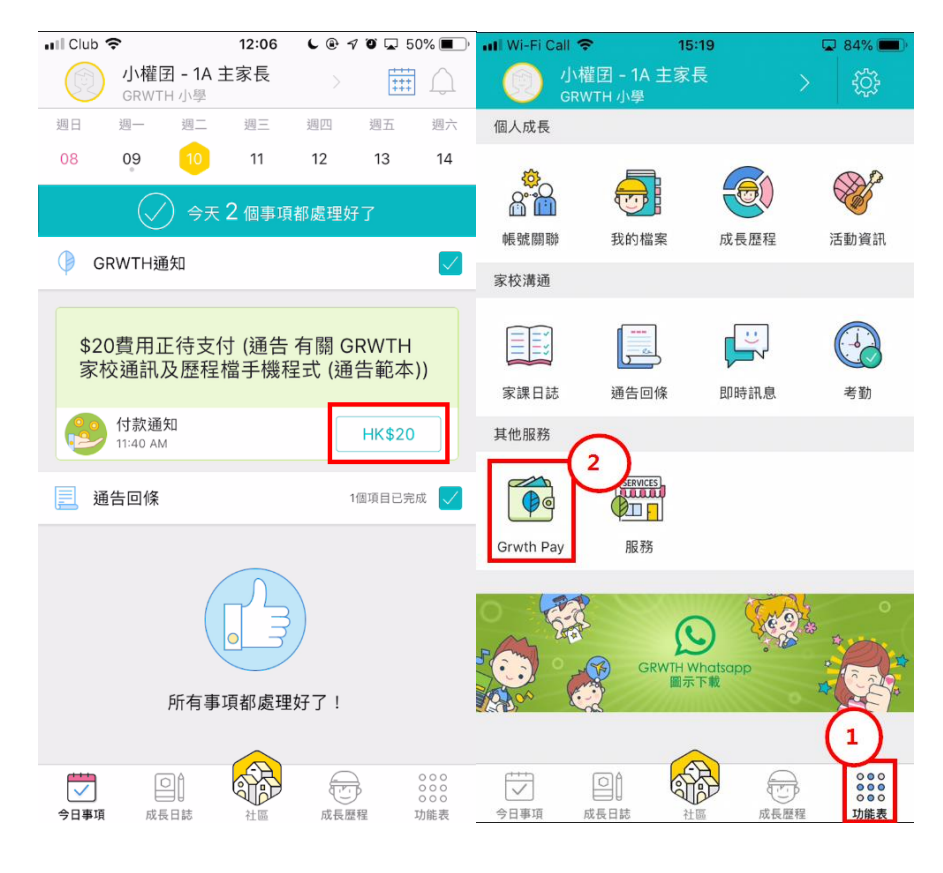

2. 主家長才能付款

3. 若是首次支付需設置輸入 2 次六位數字作為支付密碼。

| 📲 Wi-Fi Call 🗢 | 15:24  | 🖵 81% 💻 ' |
|----------------|--------|-----------|
| <              | 設置支付密碼 | ?         |
|                |        |           |
|                |        |           |
|                |        |           |
|                |        |           |
| 0 沿临           |        |           |
| 輸入六個字元         | t      |           |
| 0              |        |           |
| <b>一</b> 再次車   | 俞入密碼   |           |
|                |        |           |
|                |        |           |
|                |        |           |
|                |        |           |
|                |        |           |
|                |        |           |
|                |        |           |
|                |        |           |

4. 綠色項目已獲審批可以進行付款,之後可選擇付款方式。

| 📲 Wi-Fi Call 🗢                   | 15:40  |      | 78% 🔳           | 📶 Club 🗢       | 1       | 1:41 6  | 7 🗿 🖵 59% 🔳              | 🖬 l csl. 🗢             | 14:50                     | <b>a a</b> | 72%        |
|----------------------------------|--------|------|-----------------|----------------|---------|---------|--------------------------|------------------------|---------------------------|------------|------------|
|                                  | Grwth  | Pay  |                 | <              | Grw     | th Pay  |                          |                        | Grwth P                   | ay 📑       | ļ≡         |
| 待付款                              | 優惠券    | 付款記錄 | 服務訂購            | 待付款            | 優惠券     | 付款記錄    | 8 服務訂購                   | 待付款                    | 優惠券                       | 付款記錄       | 服務訂購       |
| 待付款                              |        | ç    | 總數<br>\$20.00   | 待付款            |         |         | <sup>總數</sup><br>\$20.00 | 待付款                    |                           | \$2        | 總數<br>5.00 |
| 有關 GRWT                          | H家校通訊及 | 歷>   | \$20.00         |                | 確調      | 忍付款     | $\times$                 | <                      | 選擇付款7                     | 与式         |            |
| <sup>2019-09-14</sup><br>⑤ 20元費用 |        |      | 19 永<br>\$20.00 | 有關 GRWT        | H家校通訊及I | 歷程檔手機程  | 式 (通告範本)                 |                        | 推薦使用 Mastercar            | d          | ~          |
|                                  |        |      |                 | 付款方式           |         | 💟 推薦使   | 用Mastercard $>$          | mastercard             | 新增其他萬事達卡                  |            |            |
|                                  |        |      |                 | 優惠券            |         | 暫       | 無優惠券可用 >                 | 🛃 支付                   | 寶香港                       |            |            |
|                                  |        |      |                 | ⑤ 20元費用        | l       |         | \$20.00                  | Security。<br>WeChathy。 | 支付                        |            |            |
|                                  |        |      |                 |                |         |         |                          | TTP Visa<br>本程式        | <b>香港</b><br>式支付只接受香港本地信用 | ŧ          | >          |
|                                  |        |      |                 | 訂留總號           |         | 100002  | 201909101140193          | Tap8                   | kGo                       |            |            |
|                                  |        |      |                 | - 443 - 199 AV |         | 100002, | <b>\$00.00</b>           |                        |                           |            |            |
|                                  |        |      |                 | 總數(已包          | 含手續費)   |         | \$20.00                  |                        |                           |            |            |
|                                  |        |      |                 | 確認             | 忍付款     |         |                          |                        |                           |            |            |

- 5. 若使用信用卡付款,則需要填寫卡資料,若使用其他電子支付,需按指示
  - 付款。完成付款後,家長能查閱相關付款記錄。

|                                       | Grwth Pay        |                            |
|---------------------------------------|------------------|----------------------------|
| 待付款                                   | 優惠券              | 付款記錄                       |
| 付款記錄<br>2018-09                       |                  | 年度總支出<br>\$512.5           |
| 18-19學年第一<br>學訓練班招生<br>2018-09-13 17: | -期奧林匹克數<br>33:48 | <b>\$</b> 512.5<br>以萬事達卡付款 |
| ⑤ 一年級奧數班                              | E                | \$410                      |
| ⑤ 奥數習題                                |                  | \$102.5                    |
|                                       |                  |                            |